## RSC Publishing Platform User Guide

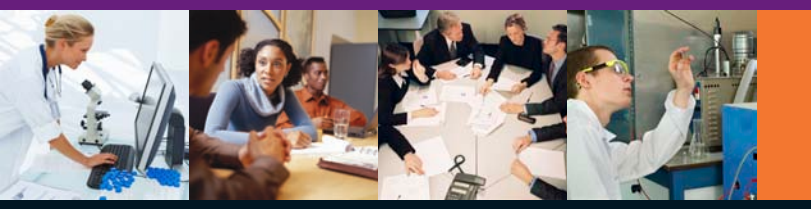

**RSC**Publishing

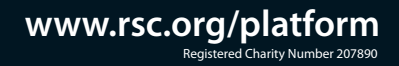

## Contents

## Page

|            | RSC Publishing                                | 1       |
|------------|-----------------------------------------------|---------|
|            | Getting Started                               | 2-4     |
|            | - Search                                      | 2       |
|            | - Tabs                                        | 2       |
|            | - Links                                       | 2       |
| ig         | - RSC Publishing Personal Account Registratio | in 3    |
|            | - My Profile                                  | 4       |
|            | Search Faster                                 | 5-8     |
|            | - Simple Search                               | 5       |
|            | - Advanced Search                             | 6       |
| sning      | - Journais Tab                                | /<br>8  |
| would like |                                               | 0       |
|            | Navigate Smarter                              | 9-12    |
|            | - Article Landing Page                        | 9<br>10 |
|            | - Journal Homenage                            | 11      |
|            | - Book Homepage                               | 12      |
|            | Connect More                                  | 13      |
|            | - Updates                                     | 13      |
|            | - Technical Support                           | 13      |
|            | - Submit Your Article                         | 13      |
|            | - Submit Your Book Idea                       | 13      |
|            | ChemSpider                                    | 14      |
|            | RSC Membership                                | 15      |
|            | Chemistry World                               | 16      |

## **Technical Support**

For queries relating to access, please ASK your Librarian or EMAIL technicalsupport@rsc.org

## Submit Your Article to RSC Publishing

GO TO www.rsc.org/submit

For any queries, please EMAIL scholarone-support@rsc.org

## Submit Your Book Idea to RSC Publishing

If you've got an idea for a book and/or would like more information, please EMAIL books@rsc.org

## **RSC** Publishing

The **RSC Publishing** division of the Royal Society of Chemistry (RSC) provides a board range of resources in:

- chemical sciences
- energy and environmental sciences
- food science
- medicinal chemistry and biomolecular sciences
- nano, polymers and materials science.

Our quality global content is available in books, eBooks, databases, journals and magazines.

RSC Publishing launched the RSC Publishing Platform so users can easily discover RSC journals, magazines, databases and eBooks content relevant to their research.

To access content your organisation/ institution subscribes to on the RSC Publishing Platform:

- 1. GO TO your Library website/portal
- 2. ASK your Librarian
- **3. IF AUTHENTICATED**

GO TO www.rsc.org/platform - you will be required to validate your access at article level if you are not authenticated.

For any technical queries, please ask your Librarian or EMAIL technicalsupport@rsc.org

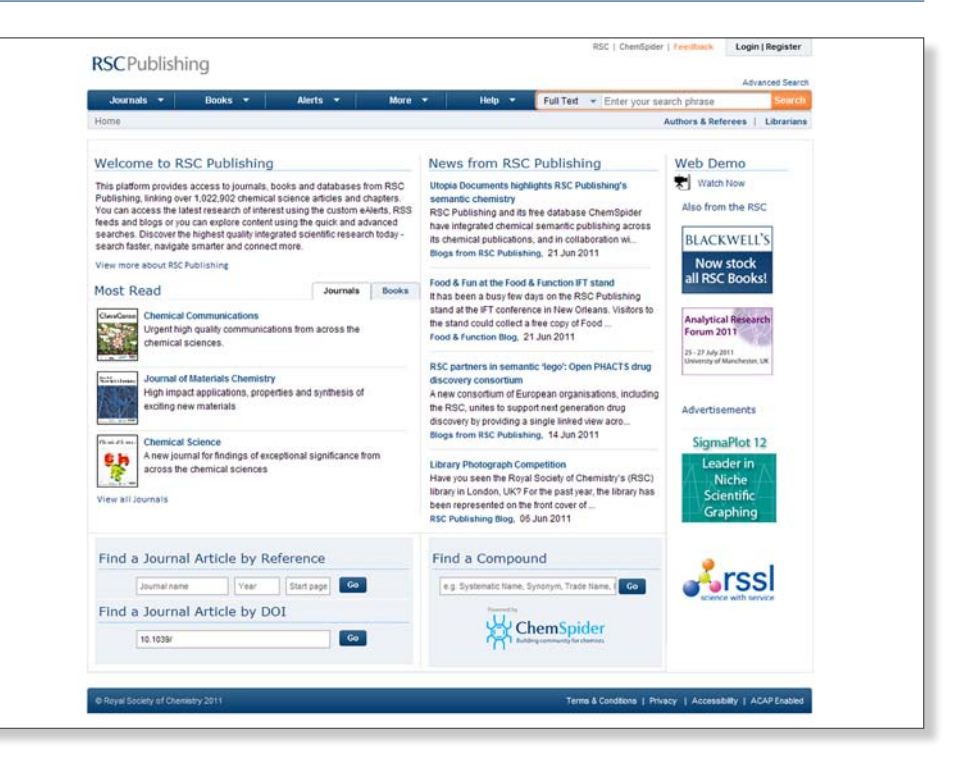

The Platform is user driven and we rely on our customers and users to provide feedback to aid its development, giving you what you want.

## **Getting Started**

Available to access on the RSC Publishing Platform at all times are:

## Search

- Simple Search
- Advanced Search.

## Tabs

- Journals access current, archive and all journals
- Books new titles and all eBooks
- Alerts subscribe to alerts and RSS feeds
- More A&I databases, Blogs, Chemistry World, Education in Chemistry and ChemSpider
- Help FAQ, Contact Us and About RSC Publishing.

## Links

- RSC the RSC website
- ChemSpider
- Feedback opens a feedback form to provide us with your comments and feedback on the Platform to help with development
- Login/Register/My Profile (displayed when logged in)
- Authors & Referees guidelines and submitting an article
- Librarians RSC Librarians' Portal for librarians, information professionals and authorised agents.

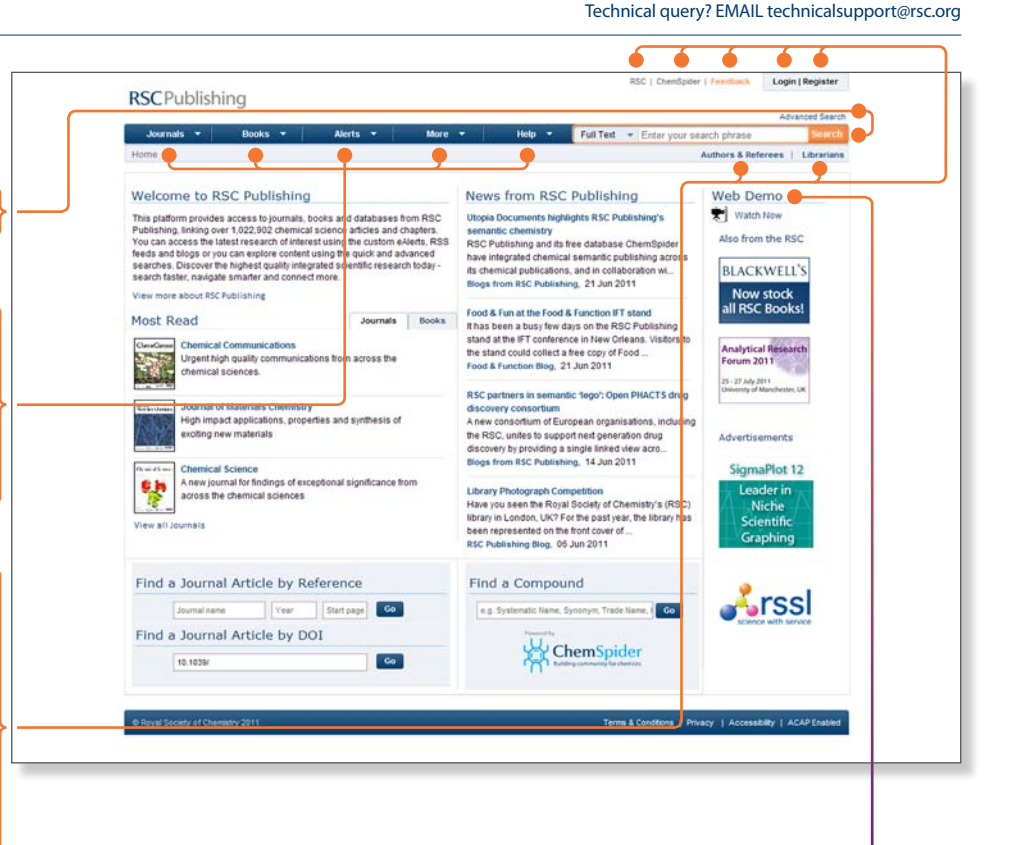

Watch the RSC Publishing Platform demonstration video.

## **Getting Started**

#### **RSC Publishing Personal Account Registration**

FREE downloadable PDFs are available for your personal use from RSC Publishing including:

- All content of our newest journals for the first two volumes
- Any articles that are part of a special FREE access promotion
- The first chapter from each eBook in the RSC eBook Collection (over 1,000 titles).

To access this FREE content, register for an RSC Publishing personal account and save your searches and set up alerts and RSS feeds:

- 1. Either click on the **Register** link or
- GO TO www.rsc.org/personalregistration
- 2. Complete the registration form
- 3. Agree to our terms and conditions
- 4. Sign up to receive updates from RSC Publishing

#### 5. Submit

- 6. Click in the activation email sent to the email you have registered with us *(check your spam folder if not in your inbox)*
- 7. Once activated, you can now GO TO www.rsc.org/platform and **Login**
- 8. Alternatively, search the Platform and enter your personal account username and password as requested to do so when opening a FREE access article.

| Journals 👻                     | Rooks -             | Alerts 👻             | More 🔹    | Help 💌 | Full Text                                       | · Enter your search phrase                        | Sea            | ch  |
|--------------------------------|---------------------|----------------------|-----------|--------|-------------------------------------------------|---------------------------------------------------|----------------|-----|
| Home > Registration            |                     |                      |           |        |                                                 | Authors & Ref                                     | erees   Librar | Ins |
| Registration for an F          | SC Publishin        | g Personal Acc       | ount      |        |                                                 |                                                   | _              |     |
|                                |                     |                      |           |        |                                                 |                                                   |                |     |
| Please fill in the following   | fields to register. |                      |           |        | With an RSC F<br>you can                        | Publishing Personal Account                       |                |     |
| (* Please complete all fields. |                     |                      |           |        | - Access all f                                  | ree content from RSC Publishing,                  |                |     |
| User Account                   |                     |                      |           |        | - All conter                                    | t of our newest journals for the                  |                |     |
| Username                       | Minimum 6 charao    | dera - e.g. apoleő   |           |        | first 2 vol                                     | umes                                              |                |     |
| Password                       |                     |                      | ?         |        | access p                                        | romotion                                          |                |     |
| Retype Password                |                     |                      |           |        | <ul> <li>A sample</li> <li>RSC eBo</li> </ul>   | e chapter from each book in the<br>ook Collection |                |     |
| Personal Details               |                     |                      |           |        | <ul> <li>Save your s</li> </ul>                 | earches                                           |                |     |
| Personal Denaits               |                     |                      |           |        | <ul> <li>Receive res<br/>email or RS</li> </ul> | ults of your regular searches by<br>S feeds       |                |     |
| Tite                           | -Select-            | A set bland          |           |        | Are you a Libr                                  | arian?                                            |                |     |
| Name                           | 779L/Idrie          | Cast name            |           |        | > Register fo                                   | r a Librarians' Portal                            |                |     |
| Email Address                  | Vald email id - e.  | p. spolo6@gmail.com  |           |        | account                                         |                                                   |                |     |
| Country                        | -Select-            | -                    |           |        |                                                 |                                                   |                |     |
| Professional Details           |                     |                      |           |        |                                                 |                                                   |                |     |
| Work Sector                    | -Select-            | 2                    |           |        |                                                 |                                                   |                |     |
| Organisation                   |                     |                      |           |        |                                                 |                                                   |                |     |
| Security Details               |                     |                      | _         |        |                                                 |                                                   |                |     |
| Please enter                   | the characters in t | the box below as you | see them. |        |                                                 |                                                   |                |     |
|                                |                     |                      |           |        |                                                 |                                                   |                |     |

To request that your institution/organisation is set up to receive RSC FREE access content (so you are automatically authenticated through your library website without having to login to your personal account), please complete this form GO TO www.rsc.org/freeaccess

## **Getting Started**

| <b>PSC</b> Dublishing                                                                                                    | RSC   ChenSpider   Feetlack Logout   My Profile                                                                  | My Profile                                                                                                    |
|----------------------------------------------------------------------------------------------------|----------------------------------------------------------------------------------------------------|----------------------------------------------------------------------------------------------------|
| Journals - Books - Alerts - More - Help -<br>Hone > My profile<br>User Profile                                                                                                    | Advanced Search Full Text                                                                                        | 1. Once logged into your personal account, you can be click on My Profile and:                                                                                                    |
| Please fill in the following fields to update your profile.<br>(* **ease compares all fields.)<br>User Account<br>Username Support<br>Username Support<br>Personal Details<br>Title Miss<br>Hame Technical Support<br>Email Address technicalsuppertgmc org<br>Country United Kingdom<br>Professional Details<br>Work Sector Industry<br>Organisation RSC | Profile User Profile User Profile User Profile Favourites My Favourites My Savid Search Settings Change Password | <ul> <li>view your oser Profile<br/>and Librarian Profile<br/>(you can only have a Librarian Profile if you are a<br/>authorised librarian, information professional or<br/>agent acting on behalf of a library)</li> <li>Amend your details</li> <li>Review favourites and saved searches</li> <li>Set up alerts and RSS Feeds.</li> </ul> |
| RSCPublishing                                                                                                    | RSC   ChemSpiter   Fendlank Logout   My Profile Advanced Search Edit Tart - Entroyme search channe               |                                                                                                    |
| None > Saved Search History                                                                                                    | Authors & Referees   Librarians                                                                                  |                                                                                                    |
| Ny Saved Searches Select All [Delete selected records<br>Search Contents Created On Subscribe Alerts R55<br>Keywords: nanotechnology 2607/2010 10.47.36 None T                                                                                                    | Profile User Profile Librarian Profile Favourities Ny Favourities                                                |                                                                                                    |
| Recent Search Contents         Created On           El: Keywords:         03/05/2011 12:30:47           T0: 10390-C08000886         03/05/2011 12:30:47           El: Keywords:         03/05/2011 12:30:47           El: Keywords:         03/05/2011 12:30:47                                                                                           | Settings<br>Change Password                                                                                      | To register for Journal Table of Content<br>alerts and newsletters<br>GO TO www.rsc.org/newsletters                                                                                                    |
| E Kewords cancer 28/04/2011 16/32 26                                                                                                    |                                                                                                    |                                                                                                    |

## Simple Search Box

On the Platform homepage (www.rsc.org/platform), you will find a **Simple Search** box. Begin by typing into this box and its auto complete function will suggest relevant search terms that might be of interest.

This box searches through content hosted on the RSC Publishing Platform (journals and eBooks) and content on the RSC Publishing website (databases).

To use this search box, type into the **Full Text** box:

- Keyword
- Author name
- Article/chapter title
- Reference
- Digital Object Identifier (DOI).

Press **Search** and it will automatically generate relevant results in the **Search Results** screen.

Alternatively, click on the drop down to specify which type for more defined searching:

- Full Text
- Title
- Author
- o DOI
- ISBN.

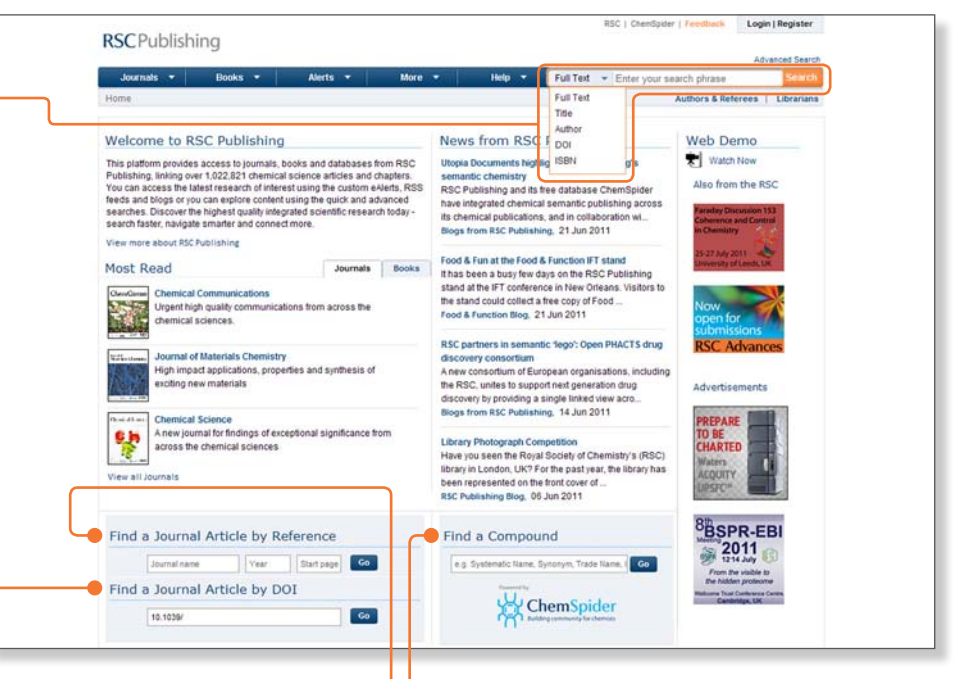

#### Find a Journal Article by Reference

If you have the journal name, year and start page of your article, use this handy search box.

#### Find a Journal Article by DOI

If you have the article DOI number, use this search tool to easily and quickly locate your RSC article.

#### **Find a Compound**

To search for a compound using *ChemSpider*, our FREE structure and text-based database, use this search box (*ChemSpider will open in a new window*, *please ensure pop up blockers are not on*).

| o pinpoint your exact research<br>equirements, use the <b>Advanced Search</b> o <u>n</u> | RSC Publishing<br>Journals - Books - Alerts - More - Help - Full Tert - Enter your search phrase                                                                                                    | out   My Profile<br>Advanced Search        |
|------------------------------------------------------------------------------------------|----------------------------------------------------------------------------------------------------|--------------------------------------------|
| he Platform The <b>Advanced Search</b> link is                                           | Authors & Referees                                                                                                    | I Librarians                               |
| Iways available on the top of the Platform                                               | Advanced Search                                                                                                    |                                            |
| iways available on the top of the hattorni.                                              | Search For All RSC Content C Journal Atticles C Book Chapters Advance Search Tips                                                                                                    |                                            |
| re Defined Searching                                                                     | Full Ted     with all of the words     Journal Articles / Books Chapters     The default earch course bith lowrails an                                                                                                    | 1 books                                    |
| All RSC Content – search all content                                                     | with the exact phrase content. To search only within journals or a<br>brund, select the option to Search only within journals or a<br>with at least one of the<br>words Search earch options are also available.                                                                                                    | single<br>nal Articles'.<br>for book       |
| ournal Articles – search journal articles only                                           | without the words Full Text / Keyword                                                                                                    |                                            |
| Book Chapters – search book chapters only                                                | Reference Section     C Include References                                                                                                    | a full text<br>ooks. The<br>searches to    |
| Reference Section – include or exclude                                                   | Author (s) [rank/ tame Quent tame Add Author be run Bogelan Operators ANO, OR and NL copitals only can be author and the sarching of the work with the sarching of the work with the sarch | OT (in<br>in the 'with all<br>ID operator) |
| eterences in your search<br>Induanced Search Tins – includes useful tins on              | Article/Chapter Title e.g. Oxypen/Arr Quality in Urban Environments Search within Reference Section                                                                                                    |                                            |
| earching as well as Boolean Operators.                                                   | Atide/Chapter DOI 10 1059/ Section of an of a sector of an of a sector of a trides. To include reference sector sector a sector sector a sector. Selection of and sets. To include Reference '                                                                                                    | tions in a                                 |
| databases will be available in <b>Advanced Search</b>                                    | Publication Date @ All Dates C Select Date Authors / Editors                                                                                                    |                                            |
| later date. To search individual databases that you                                      | Family Rame = Sumane - File<br>You can include additional people using the<br>Inki and the RR operator will be added bete<br>names.                                                                                                    | rst Name.<br>• "Add Author"<br>veen these  |
| e subscription access to, click on the <b>More</b> tab and                               | Article / Chapter Title                                                                                                    |                                            |
| n on the <b>A&amp;I Databases</b> link.                                                  | Within a search of titles, Boolean Operators<br>and NOT is capitals celly can be used. You<br>use < (MAD operator) and - (NAT operator)                                                                                                    | AND, OR<br>u can also<br>x).               |
|                                                                                          | Publication Date                                                                                                    |                                            |
|                                                                                          | The default is to search across all dates fro<br>search for a date range choose the "Select<br>There are two ways to seport a date range.                                                                                                    | m 1841. To<br>Date' option.<br>within the  |

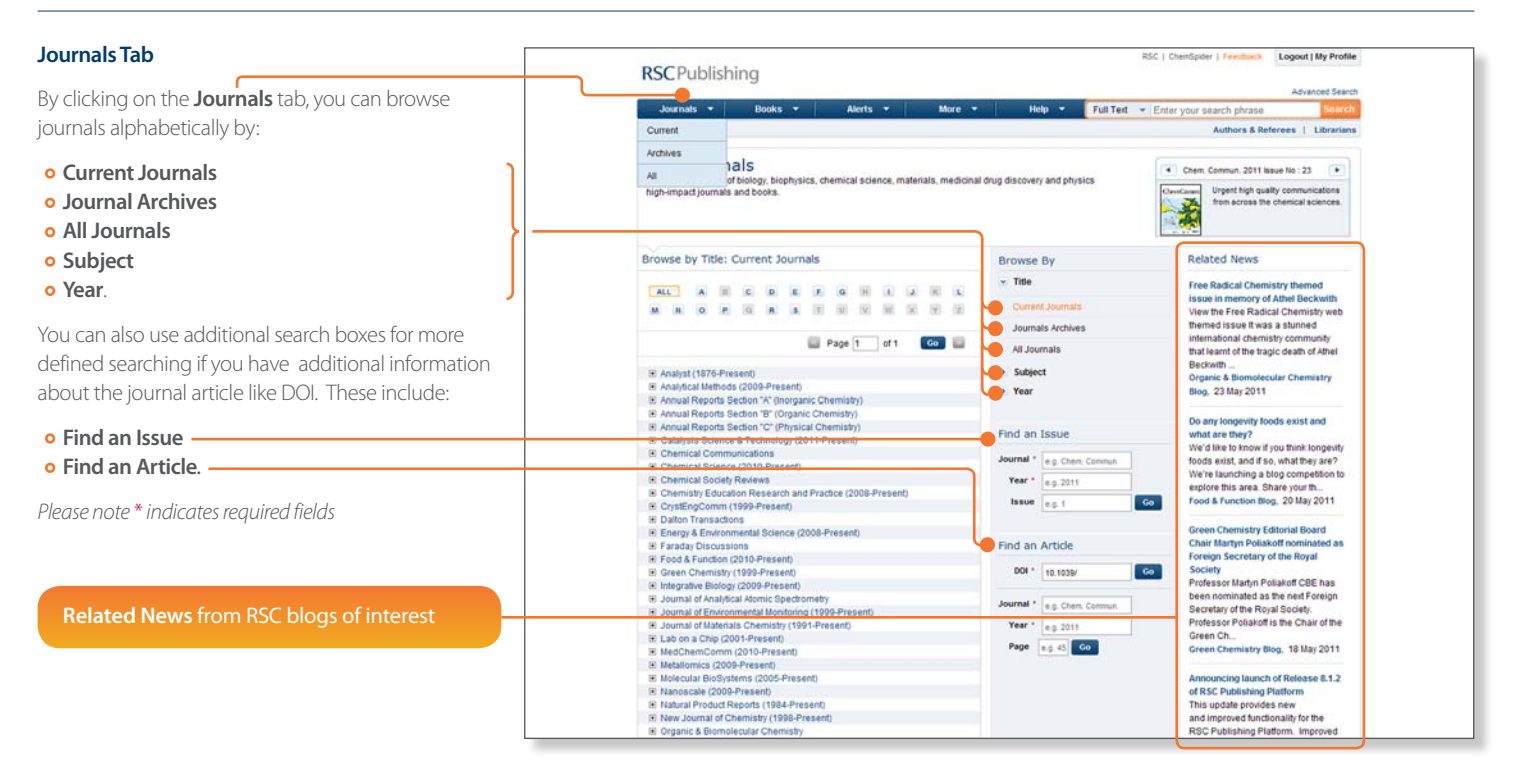

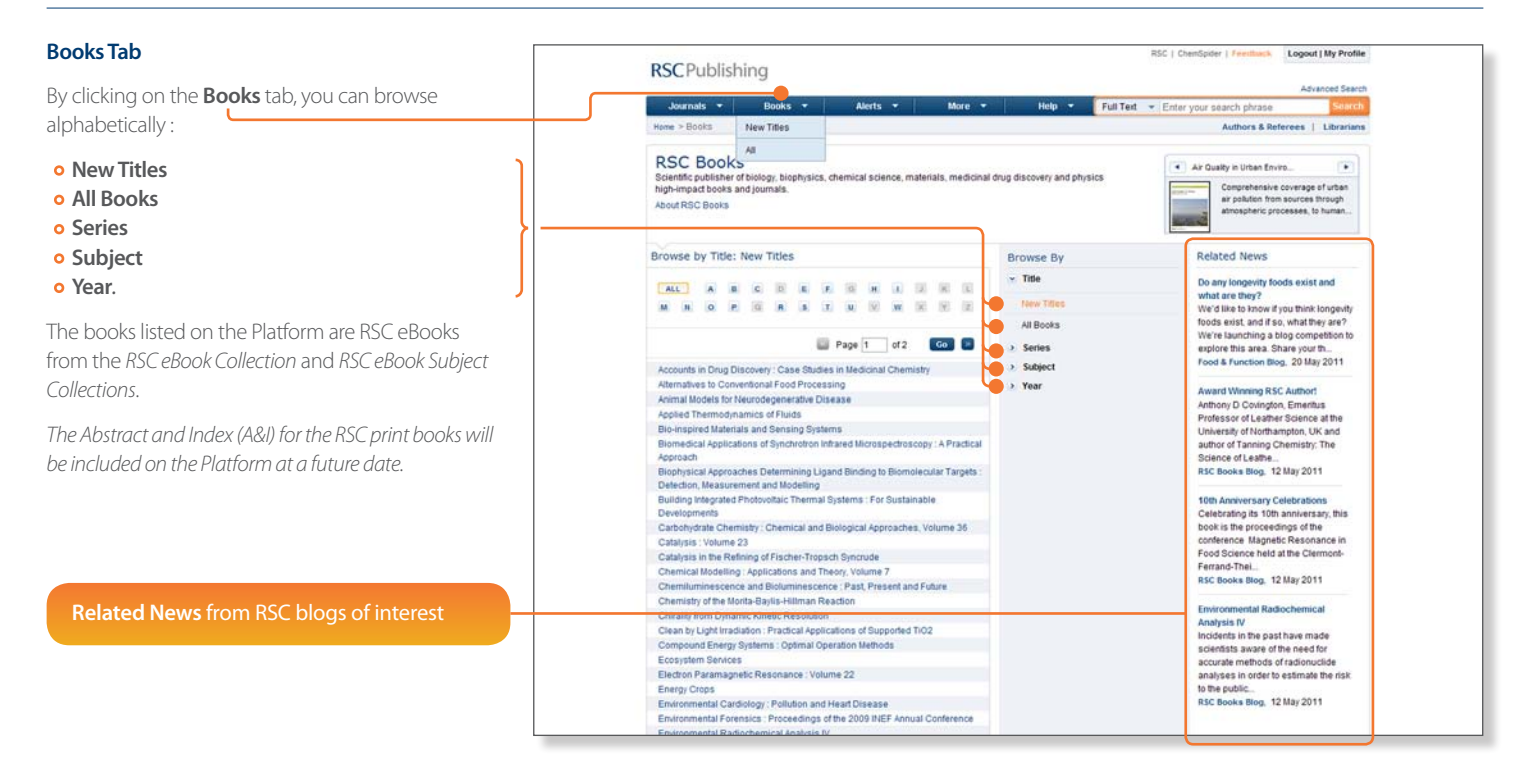

#### Search Results

The **Search Results** screen displays relevant results in four tabs and the number of results found:

#### 1. All

- 2. Journal Articles
- 3. Book Chapters
- 4. Non-RSC Articles results from RSC A&I databases available through subscription.

#### What Can I Do?

- **Download Citation** for referencing from each result
- Expand/Collapse related images to result ·
- Download the **PDF** or **Rich HTML** (type available dependent on subscription)
- Click on the article link to review the abstract and supplementary information
- Sort By relevance to search, latest or oldest
- Modify Search takes you to the Advanced Search
- Save this Search saves in My Profile
- Search History displays your recent searches.

To pinpoint more specific research, you can use the filters down the right hand side of the **Search Results** screen:

- Author
- Date range
- Journal

- BookDatabase
- Non-RSC Articles

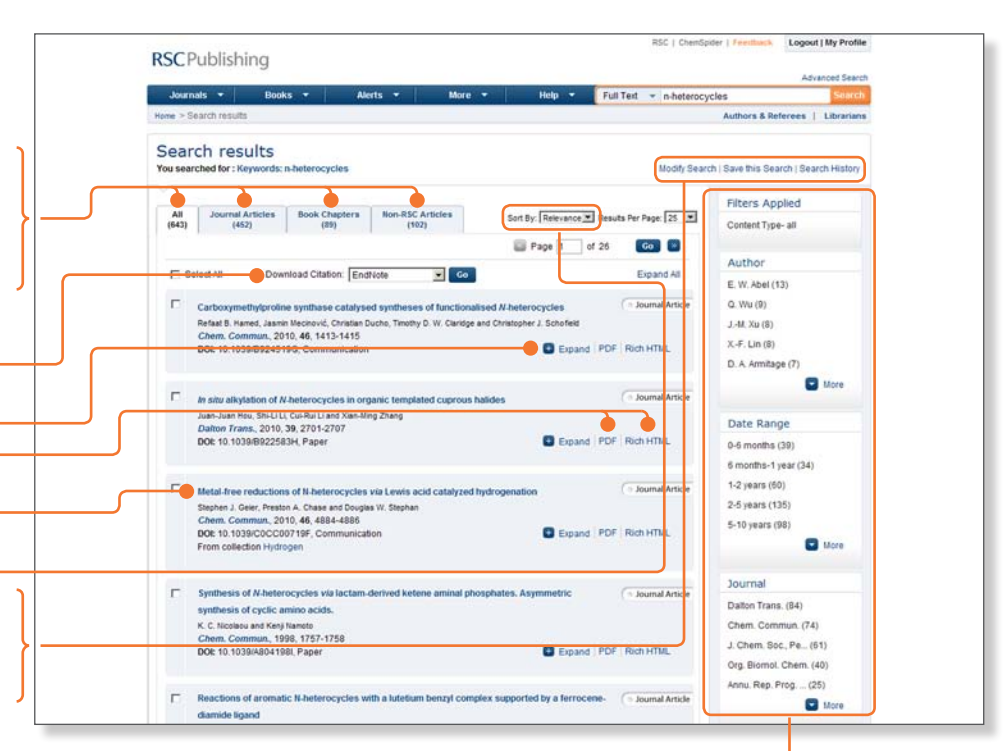

## Article Landing Page

The article landing page contains three tabs:

- 1. Abstract article abstract
- 2. Cited by who the article is cited by (RSC currently sources this data from CrossRef)
- Compounds this is where an article has had its chemical terms and compounds indexed and will use *ChemSpider* to search for the relevant structure and display. (*It may not always appear*).

## What Can I Do?

- Share social bookmarking tools to share the article
- Download download the article PDF or Rich HTML
- Download Citation cite the article
- Supplementary Info review and download supplementary information related to the article
- Search Related Themed Issues, Related Articles and Related Books
- Register the Journal RSS feed. -

### Not Authenticated to Access the Article?

- Login with your FREE personal RSC Publishing account
- Login via Athens or your home institution (e.g. Shibboleth)
- Login with your subscriber username and password
- You can also purchase the article PDF for £32.

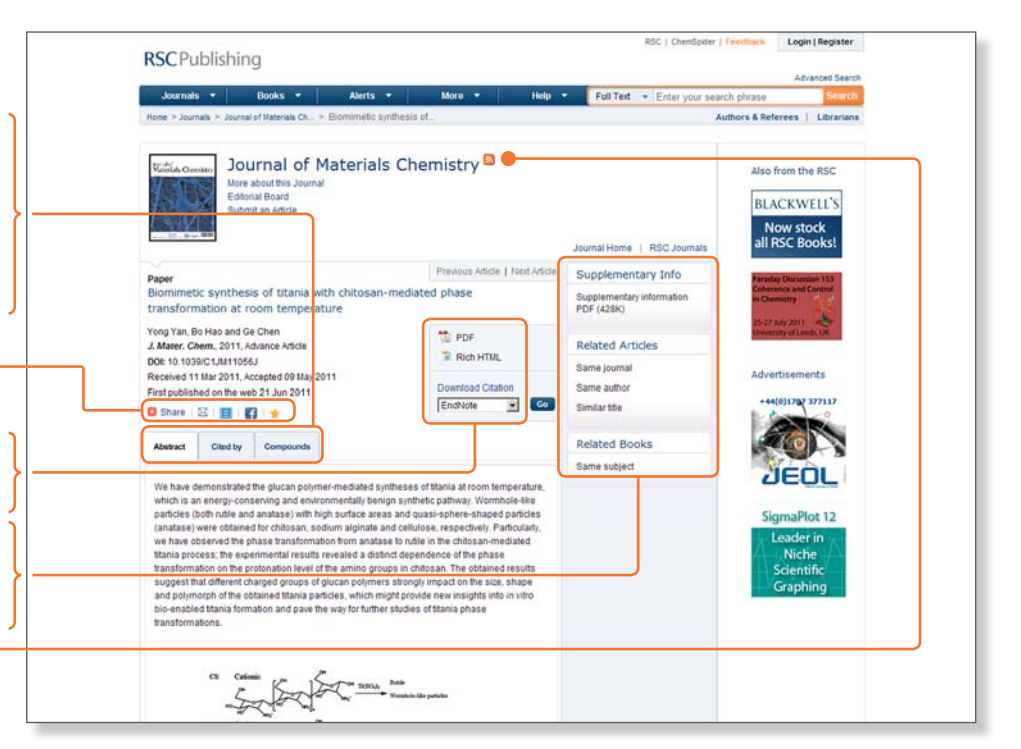

For queries relating to access, please speak to your Librarian or EMAIL technicalsupport@rsc.org

### Journal Homepage

On the Journal homepage, you can find out more information about the journal and **Editorial Board** and review all the articles (*dependent on subscription access*).

#### Tabs

- Advance Articles latest articles published before appearing in an issue
- Issues collection of articles
- Themed Issues number a year and their subjects depends on the journal Editorial Board
- Most Read Articles.

#### Tools

- Download Citation cite the article
- Print View review list of articles in Print View -
- Download the article in **PDF** or **Rich HTML**
- Expand/Collapse for more article information and related images
- Browse by Issue review older articles in previous variations of the current journal
- Related Journals list of previous historical journal names
- Find an Article using the journal name and year
- Related News from the journal blog or related blogs of interest
- Authors & Referees submit an article -
- Sign up for content alerts through **RSS** feeds.

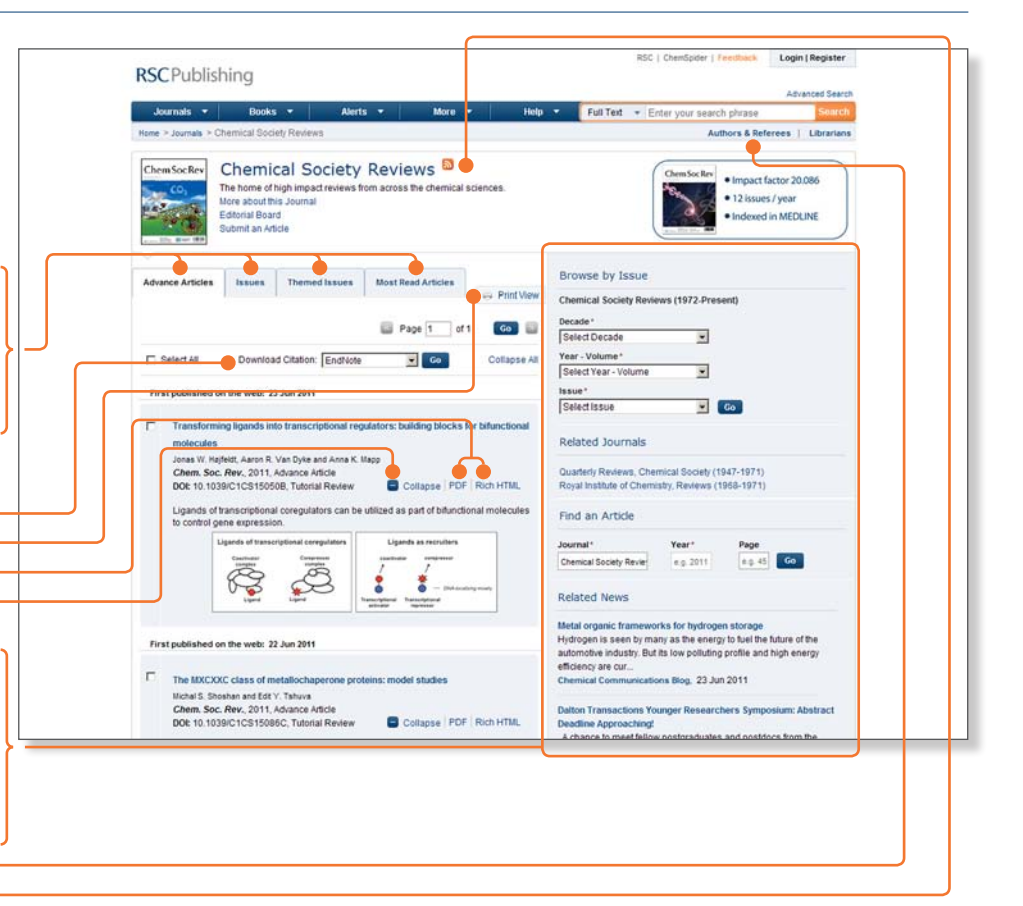

Please note \* indicates required fields

#### **Book Homepage**

RSC eBooks are available as part of the RSC eBook Collection and RSC eBook Subject Collections.

### Tools

- Green circles next to the chapters highlights access to download these chapters
- Red circles indictates no access to the chapters \*\*
- Review the chapter abstract by clicking on the chapter link
- Expand/Collapse the chapter abstract
- Download the book chapter in **PDF** (ensure pop ups are not blocked)
- o Download Citation cite the chapter
- Share & Recommend use social bookmarking tools to share this chapter
- Search Related Articles and Related Books
- **Buy Print** purchase the print version of the book from the *RSC Online Shop*.

| News > Review > The Science of Charolat                                                                                         | Help                            | Enter keywords, author,      | Authors & Reference     Busilines |
|----------------------------------------------------------------------------------------------------|---------------------------------|------------------------------|-----------------------------------|
| The Science of Chocolat                                                                                                    | te: 2nd Edition                 |                              | Address of Constraints            |
| ar/Decoder<br>Stephen T Beskett(Author)                                                                                         |                                 |                              |                                   |
| Publication Details                                                                                                    |                                 |                              | Related Articles                  |
| Copyright 2008<br>ISBN: 978-1-84755-805-3<br>DOI:10.1039/9781847558053                                                          |                                 |                              | Same subject                      |
| Description                                                                                                    |                                 |                              | Related Books                     |
| The second edition of this international best seller has been fully re<br>process, from the growing of the beans to the sale in | rvised and updated describing t | he complete chocolate making | Same series<br>Same author        |
| Book Contents                                                                                                    |                                 |                              | oanie wyn.                        |
| Full Access   O No Access                                                                                                    | Expand All                      | 💘 Buy Print (£24.95)         |                                   |
| Front matter<br>Stephen T Beckell<br>The Science of Chocolase: 2nd Edition, 2008, P001-P004<br>Doi:10.1039/9781847550053-FP001  | Expand   PDF                    | Download Citation            |                                   |
|                                                                                                    |                                 | Share & Recommend            |                                   |
| Preface                                                                                                    |                                 | Email this page              |                                   |
| The Science of Chocolate: 2nd Edition, 2008, P005-P006                                                                          | Bookmark                        |                              |                                   |
| DOC10.1029/9781847558053-FP005                                                                                                  | Expand PUP                      | * Add to Favourites          |                                   |
| Contents<br>Stephen T Beckett                                                                                                   |                                 |                              |                                   |
|                                                                                                    |                                 |                              |                                   |

#### The first chapter of every RSC eBook is available FREE.

\*\* To access all chapters from an eBook or the print copy, please contact your librarian or information professional or to buy a print copy

GOTO www.rsc.org/shop

## **Connect More**

### Updates

To sign up to Table of Contents (ToC) Alerts for specific journals or Newsletters and keep up-to-date GO TO www.rsc.org/newsletters

### **Technical Support**

For queries relating to access, please speak to your librarian or EMAIL technicalsupport@rsc.org

#### Submit Your Article to RSC Publishing

- 1. Click the Authors & Referees link
- 2. Review the relevant guidelines, tools, policy and support
- 3. Download relevant documentation
- 4. To submit your article, click on the **Submit** link in the left hand navigation menu or GOTO www.rsc.org/submit
- 5. Create an account in **ScholarOne** if you are a new user or log in if you are an existing user.

For any queries, please EMAIL scholarone-support@rsc.org

#### Submit Your Book Idea to RSC Publishing

If you've got an idea for a book and/or would like more information, please EMAIL books@rsc.org

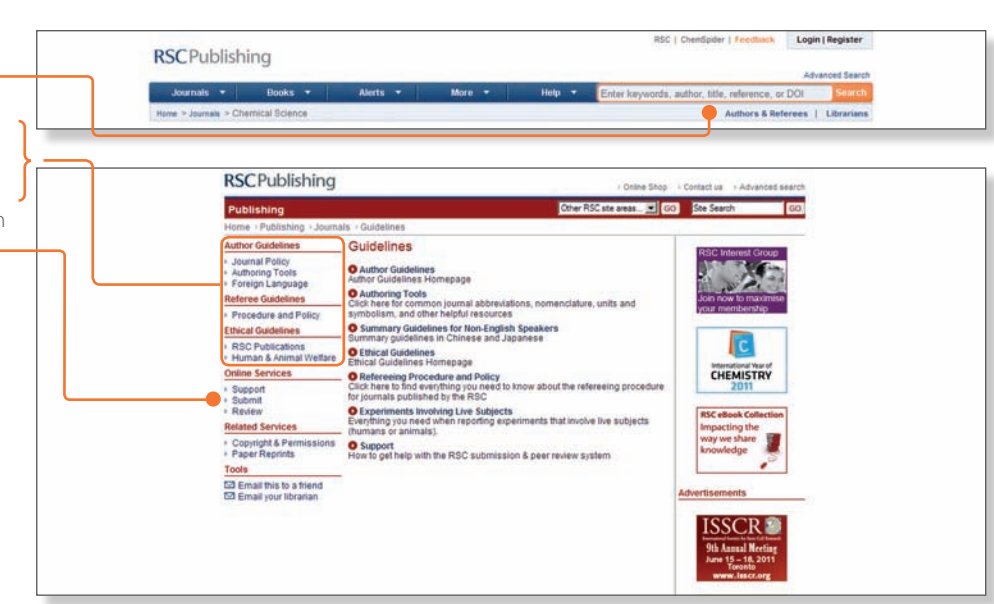

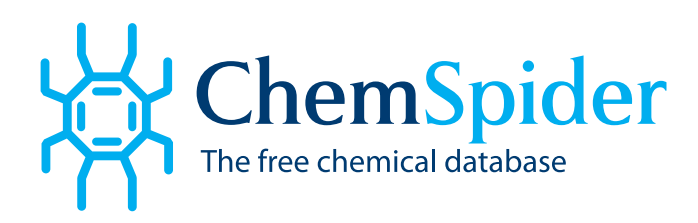

*ChemSpider* is a free chemical structure database providing fast access to over 25 million structures, properties and associated information. By integrating and linking compounds from more than 400 data sources, *ChemSpider* enables researchers to discover the most comprehensive view of freely available chemical data from a single online search.

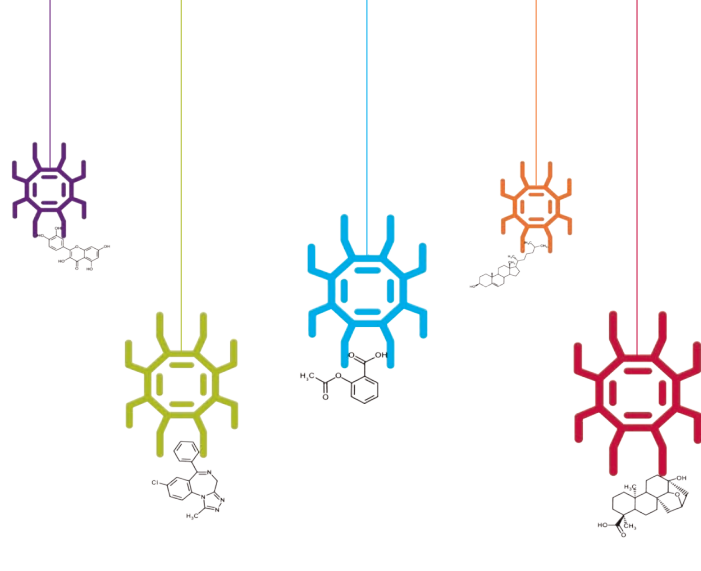

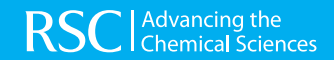

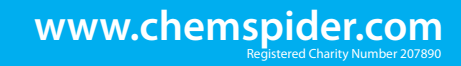

# **RSC** Membership

Scientific Excellence and Professional Recognition

## Thinking about progressing your career in the chemical sciences?

Competition for the best jobs in the chemical sciences has never been more intense. As a leading organisation with over 47,000 members worldwide, being a member of the Royal Society of Chemistry can help you demonstrate your commitment to practising the highest standards and serve your professional goals:

- Keep your knowledge and skills up-to-date
- Engage with the international scientific community and connect with the greatest minds in chemistry
- Continue your professional development

## Visit our website to become a member today.

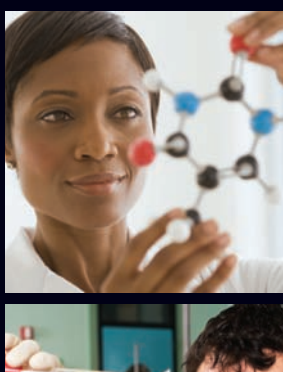

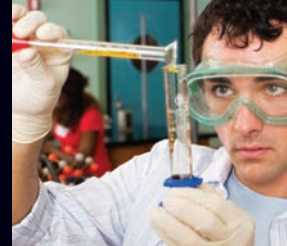

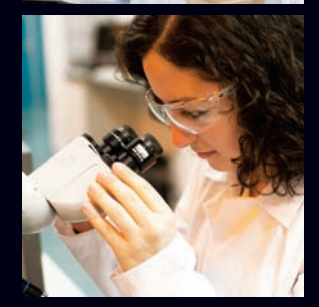

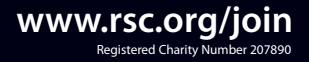

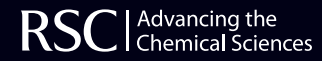

# **chemistryworldjobs**

## The best recruitment site dedicated to chemistry and the chemical sciences

Create a FREE account to get the most from chemistryworldjobs.com

- Get headhunted create a profile and publish your CV so potential employers can get in touch
- Get jobs by email receive relevant jobs in your inbox as soon as they appear
- Make shortlists bookmark jobs that interest you, so you can come back to them later

Upload your CV and profile today!

## BE DISCOVERED ...

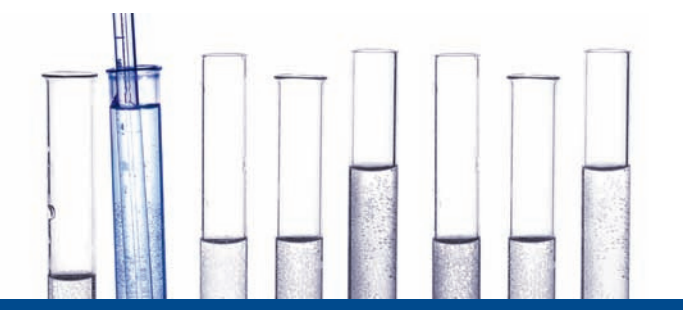

## **RSC**Publishing

www.chemistryworldjobs.com

Information in this userguide was correct at time of publishing. This information is subject to change without notice.

Marketing reference code P11003